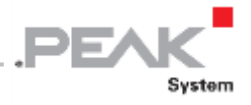

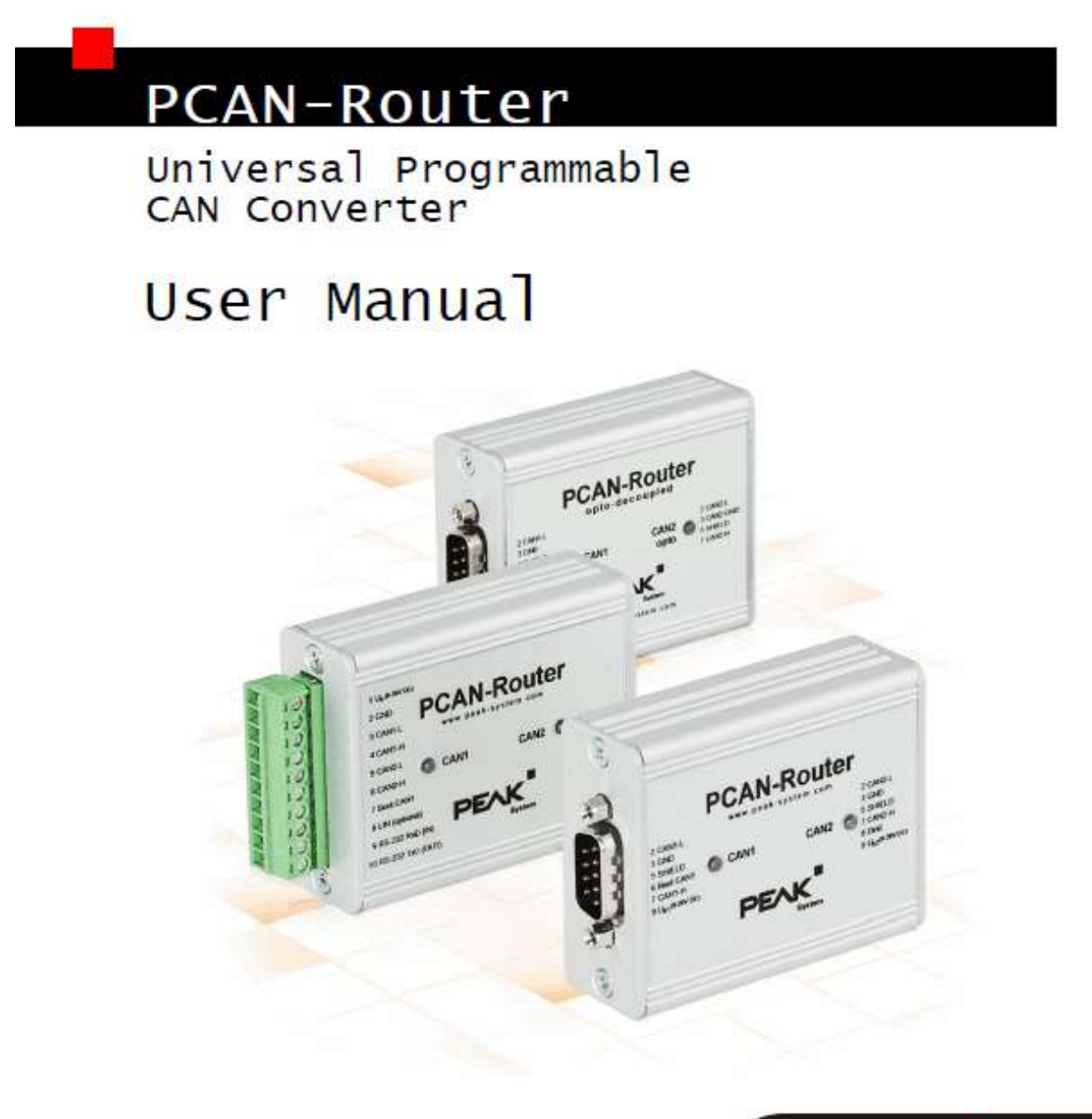

Document version 1.4.2 (2017-04-05)

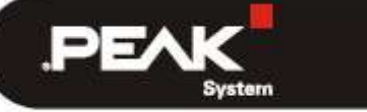

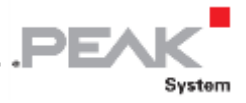

## Relevant products [ 関連製品 ]

| 製品名                        | モデル                 | 製品番号         |  |
|----------------------------|---------------------|--------------|--|
| PCAN-Boutor                | 9 ピン D-Sub コネクタ x 2 |              |  |
|                            | (デジタル入力付)           | IPEN-002210  |  |
| PCAN-Router                | 10 ピン端子台 x 1        | IPEH-002210P |  |
|                            | (シリアルインターフェイス付)     |              |  |
|                            | 9 ピン D-Sub コネクタ x 2 |              |  |
| PCAN-Router opto-decoupled | ガリバニック絶縁: CAN2 のみ   | IPEH-002211  |  |
|                            | (デジタル入力付)           |              |  |

CANopen® および CiA®は、CAN in Automation e.V のコミュニティ登録商標です。

本書に記載されているその他の製品名は、各社の商標または登録商標です。 "™" または "®" によって明示的にマー クされていません。

Copyright©2017 PEAK-System Technik GmbH

複製(コピー、印刷、その他の形式)、および本書の電子配布は、PEAK-System Technik GmbH の明示的な許諾がある場合にのみ許可されます。PEAK-System Technik GmbH は、事前の通知なしに技術データを変更する権利を有します。一般的なビジネス条件とライセンス契約の規則が適用されます。全ての著作権を有します。

PEAK-System Technik GmbH Otto-Roehm-Strasse 69 64293 Darmstadt Germany

Phone: +49 (0)6151 8173-20 Fax: +49 (0)6151 8173-29

www.peak-system.com info@peak-system.com

Document version 1.4.2 (2017-04-05) [ 和訳: 2019.01.23 ]

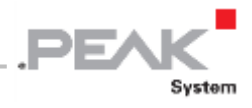

## Contents

| 1 | Introduction [ はじめに ]5                                                      |
|---|-----------------------------------------------------------------------------|
|   | 1.1 Properties at a Glance [ 主な特徴 ]5                                        |
|   | 1.2 Scope of Supply [同梱物]6                                                  |
|   | 1.3 Prerequisites for Operation [動作要件]7                                     |
| 2 | Connectors and Coding Solder Jumpers [ コネクタとコーディングはんだジャンパ ]                 |
|   | 2.1 D-Sub Connectors [D-Sub コネクタ]9                                          |
|   | 2.1.1 Supplying External Devices via the CAN Connector (D-Sub only)         |
|   | [ CAN を介した外部デバイスへの供給(D-Sub のみ)]11                                           |
|   | 2.2 Screw Terminal Block [端子台]12                                            |
|   | 2.3 J4 Connector Panel: Serial Ports [ J4 コネクタパネル: シリアルポート ]13              |
|   | 2.4 J5 Connector Panel: JTAG Ports [ J5 コネクタパネル: JTAG ポート ]14               |
|   | 2.5 Coding Solder Jumpers [ コーディングはんだジャンパ ]15                               |
| 3 | Operation [動作]17                                                            |
| 4 | Software [ ソフトウェア ]18                                                       |
|   | 4.1 Installing the GNU ARM Toolchain [GNU ARM ツールチェーンのインストール]18             |
|   | 4.2 Library [ ライブラリ ]19                                                     |
|   | 4.3 Firmware Examples [ ファームウェア・サンプル ]19                                    |
|   | 4.3.1 Compiling a Firmware Example [ファームウェア・サンプルのコンパイル]20                   |
| 5 | Firmware Upload [ファームウェア書き込み]21                                             |
|   | 5.1 Uploading Firmware via CAN [ CAN を介したファームウェア書き込み ]                      |
|   | 5.1.1 System Requirements [ システム要件 ]21                                      |
|   | 5.1.2 Preparing Hardware and Software [ ハードウェアとソフトウェアの準備 ]22                |
|   | 5.1.3 Uploading the Firmware [ ファームウェア書き込み ]23                              |
|   | 5.2 Uploading Firmware via the Serial Connections [ シリアルを介したファームウェア書き込み ]26 |
| 6 | Technical Specifications [仕様]                                               |

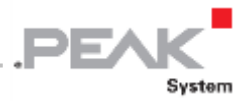

| Appendix A CE Certificate [ 付録 A CE 認証 ]                                      |
|-------------------------------------------------------------------------------|
| Appendix B Dimension Drawings [ 付録 B 寸法図 ]31                                  |
| Appendix C Port Assignment of the Microcontroller [ 付録 C マイクロコントローラのポート割付 ]32 |

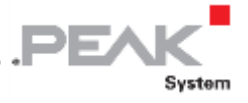

## **1 Introduction** [はじめに]

PCAN-Router は、プログラマブルなマイクロコントローラ(NXP LPC21 シリーズ)が搭載された 2 個の CAN チャネ ルを持つモジュールです。たとえば、CAN メッセージのデータ変換、評価、フィルタリング、ルーティング等をユー ザープログラミング次第で自由に構成することができます。

C 用のプログラミングライブラリと GNU コンパイラを使用してファームウェアを作成し、CAN 経由でモジュールに 書き込みます。出荷時、PCAN-Router はファームウェア・サンプル 1\_ROUTING が書き込まれており、そのソース コードは付属 DVD に入っています。

#### 1.1 Properties at a Glance [主な特徴]

- > NXP LPC21 シリーズのマイクロコントローラ(16/32 ビット ARM7TDMI-S CPU)
- ➢ 32 k バイト EEPROM
- 40 kbit/s~1 Mbit/sの2個の高速CAN チャネル(ISO 11898-2)
- ▶ CAN 2.0 A/B 準拠
- ガルバニック絶縁(opto-decoupled モデル IPEH-002211 の D-Sub コネクタ CAN2 のみ)
- ▶ 2個の2色 LED による状態表示

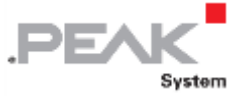

- 2個の9ピン D-Sub コネクタ、または1個の10ピン端子台(Phoenix)
- ▶ デジタル入力 (D-Sub コネクタモデル IPEH-002210/11 のみ)
- > アルミケース (DIN レールはオプション)
- ▶ 電源電圧:DC8 ~ 30 V
- ▶ 拡張動作温度範囲:-40~+85°C(-40~+185°F)
- > CAN 経由でのファームウェア書き込み
- ▶ シリアル RS-232 インターフェイス(端子台モデル IPEH-002210-P のみ)
- 1.2 Scope of Supply [同梱物]
- > PCAN-Router アルミケース (DIN レールはオプション)

(IPEH-002210-P には Phoenix コネクタ<sup>1</sup> が付属します。)

- PRODUCT DVD
  - ・Windows 開発ソフトウェア(Yagarto GNU ARM ツールチェーン、フラッシュプログラム)
  - ・プログラミング・サンプルを含むライブラリ
  - ・PDF 形式のマニュアル
    - <sup>1</sup> Phoenix Contact MC 1,5/10-ST3,81 1803659

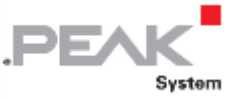

### **1.3 Prerequisites for Operation** [動作要件]

- ▶ 電源供給: DC 8 ~ 30V
  - 注意:下記の製品は、DC8~26Vです。
    - ・IPEH-002210(-P) シリアル番号 ~00999
    - ・IPEH-002222 シリアル番号 ~00019
- > CAN 経由で新しいファームウェアを書き込む場合:
  - コンピュータ用 PCAN シリーズの CAN インターフェイス(例. PCAN-USB)
  - オペレーティングシステム Windows 10, 8.1, 7 (32/64-bit)

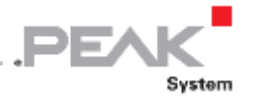

## 2 Connectors and Coding Solder Jumpers [ コネクタとコーディングはんだジャンパ ]

モデルに応じて、PCAN-Router には次のコネクタがあります:

- ▶ 2個の9ピンD-Sub コネクタ(IPEH-002210/11)
- 1個の10ピン端子台(IPEH-002210-P)

マイクロコントローラのシリアルポートとデバッグポートに直接アクセスするには、PCAN-Routerの基板上のコネク タパネル(未実装)を使用することができます。

さらに、基板上には、マイクロコントローラの対応する入力ビットに固定ステータスを割り当てるために、4 個のコー ディングはんだジャンパがあります。具体的な使用例は、複数のルータが接続され、動作している場合に、CAN バス 上の PCAN-Router をファームウェアの書き込み用に識別することです。

以下の章では、各コネクタのピンアサインについて説明します。

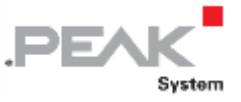

#### 2.1 D-Sub Connectors [D-Sub コネクタ]

製品モデル: IPEH-002210 & IPEH-002211 (D-Sub コネクタ)

2個の D-Sub コネクタは、CAN チャネル CAN1 と CAN2 用に使用されます。

電圧供給は(どちらか、または両方の)コネクタを介して行うことができます。opto-decoupled モデルはコネクタ CAN1 を介してのみ電源供給します。 電源接続+ Ub1 と+ Ub2 は、内部では無反応構成で内部接続されています。つまり、異 なる電源を接続できることを意味します。

コネクタ CAN1 には、ブートローダを起動するための入力(Boot CAN1)があります(21 ページの 5.1 章 Uploading Firmware via CAN参照)。

コネクタ CAN2、または CAN1(下記のピンアサイン表参照)には、デジタル入力(Din0)があります。

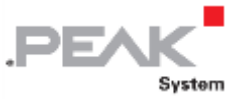

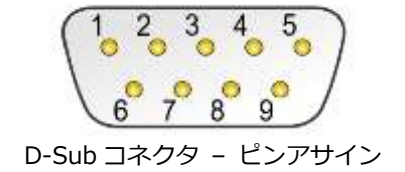

#### PCAN-Router IPEH-002210:

| ピン | CAN1                         | CAN2                         |
|----|------------------------------|------------------------------|
| 1  | 外部デバイスに対する+5Vの供給(オプ          | 外部デバイスに対する+5V の供給(オプショ       |
|    | ション) <sup>2</sup>            | ン) <sup>2</sup>              |
| 2  | CAN1_L                       | CAN2_L                       |
| 3  | GND                          | GND                          |
| 4  | (予約済)                        | (未使用)                        |
| 5  | SHIELD                       | SHIELD                       |
| 6  | Boot CAN1                    | (未使用)                        |
| 7  | CAN1_H                       | CAN2_H                       |
| 8  | (未使用)                        | Din0                         |
| 9  | U <sub>b1</sub> <sup>3</sup> | U <sub>b2</sub> <sup>3</sup> |

#### PCAN-Router opto-decoupled IPEH-002211:

| ピン | CAN1                         | CAN2                             |
|----|------------------------------|----------------------------------|
| 1  | 外部デバイスに対する+5Vの供給(オプ          | 外部デバイスに対する+5V の供給(オプショ           |
|    | ション) <sup>2</sup>            | ン, DC/DC コンバータを介して) <sup>2</sup> |
| 2  | CAN1_L                       | CAN2_L                           |
| 3  | GND1                         | GND2                             |
| 4  | (予約済)                        | (未使用)                            |
| 5  | SHIELD                       | SHIELD                           |
| 6  | Boot CAN1                    | (未使用)                            |
| 7  | CAN1_H                       | CAN2_H                           |
| 8  | Din0                         | (未使用)                            |
| 9  | U <sub>b1</sub> <sup>4</sup> | (未使用)                            |

<sup>2</sup> 2.1.1 章参照

- <sup>3</sup> シリアル番号 01000 以降: DC 8 ~ 30 V(シリアル番号~00999: DC 8 ~ 26 V)
- <sup>4</sup> シリアル番号 00020 以降: DC 8 ~ 30 V(シリアル番号~00019: DC 8 ~ 26 V)

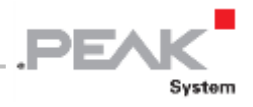

#### 2.1.1 Supplying External Devices via the CAN Connector [D-Sub コネクタを介した外部デバイスへの供給]

製品モデル: IPEH-002210 & IPEH-002211 (D-Sub コネクタ)

PCAN-Router の基板上に 5V 電源をオプションで D-Sub コネクタ CAN1 と CAN2 の各ピン1 に配線することができま す。したがって、低消費電力のデバイス(例.バスコンバータ)は、CAN コネクタを介して直接供給することができ る。電流消費はコネクタあたり 100 mA を超えないようにしてください。

▶ 5V 電源をアクティブにするには、次の手順に従います:

基板を取り外すには、両端の PCAN-Router のケースを外し、ケーブルプロファイルからボードを引き抜きます。

必要な設定に従って、はんだジャンパを基板にセットします。 この手順では、ボード上に不要な短絡が発生しないように注意してください。

下図は、PCAN-Router 基板の下側のはんだフィールドの位置を示しています。下表は、可能な設定を示しています。

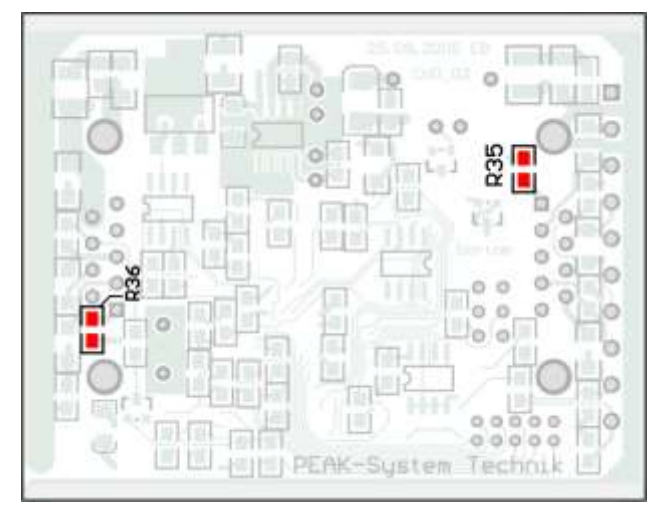

IPEH-002210 シリアル番号~00458

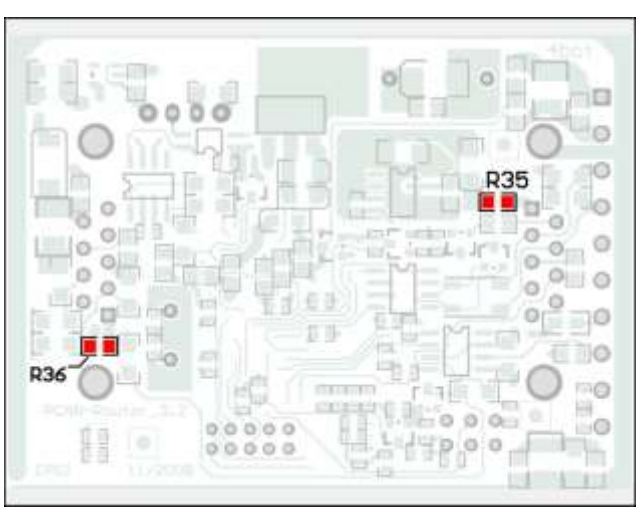

IPEH-002210 シリアル番号00459以降 および IPEH-002211 すべて

|            | 5 V           | 供給  |
|------------|---------------|-----|
| D-Sub コネクタ | なし<br>(デフォルト) | 1ピン |
| CAN1 (R35) |               |     |
| CAN2 (R36) |               |     |

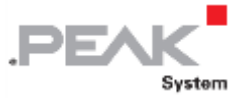

### 2.2 Screw Terminal Block [端子台]

製品モデル: IPEH-002210-P

端子台には、電源・CAN チャネルの他に、RS-232 レベルのシリアルインターフェイスが含まれています。

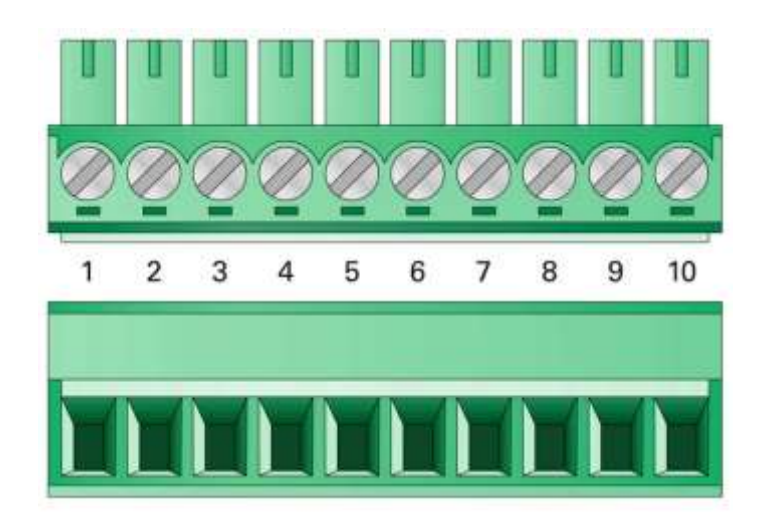

| 端子 | 機能                           |
|----|------------------------------|
| 1  | +U <sub>b</sub> <sup>5</sup> |
| 2  | GND                          |
| 3  | CAN1_L                       |
| 4  | CAN1_H                       |
| 5  | CAN2_L                       |
| 6  | CAN2_H                       |
| 7  | Boot CAN1                    |
| 8  | (未使用)                        |
| 9  | RS-232 RxD                   |
| 10 | RS-232 TxD                   |

ライブラリでの実装のために PCAN-Router のプログラミングに必要とされない詳細な接続の詳細については、32 ページの Appendix C Port Assignment of the Microcontroller を参照してください。

<sup>5</sup> シリアル番号 001000 以降: DC 8 ~ 30 V(シリアル番号~00999: DC 8 ~ 26 V)

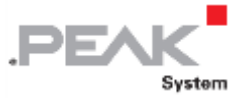

### 2.3 J4 Connector Panel: Serial Ports [J4 コネクタパネル]

PCAN-Router の基板上のコネクタパネル J4(未実装)によって、LPC2129 または LPC2194 / 01 マイクロコントロー ラ(μC)のシリアルポートへアクセスすることができます。

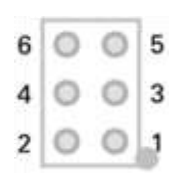

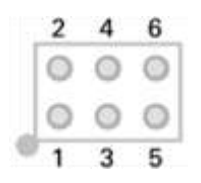

IPEH-002210(-P) シリアル番号~00458

IPEH-002210(-P) シリアル番号00459以降 および IPEH-002211 すべて

| ピン | 信号        | ポート µC |
|----|-----------|--------|
| 1  | RxD0      | P0.1   |
| 2  | TxD0      | P0.0   |
| 3  | (未使用)     |        |
| 4  | /Boot_ser | P0.14  |
| 5  | GND       |        |
| 6  | +5.0V     |        |

RxD0 とTxD0 信号は、RS-232 規格のレベルコンバータに繋がります。端子台モデルの PCAN-Router (IPEH-002210-P) は、端子 9 (RS-232 RxD) と 10 (RS-232 TxD) で調節された信号にアクセスします。

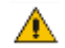

**注意!** コネクタパネル J4 の RxD0(ピン 1)と TxD0(ピン 2)信号は、TTL レベル専用に設計され ています。これらの接続で RS-232 レベルを使用すると、PCAN-Router の電子回路が損傷する可能性 があります。

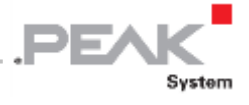

## 2.4 J5 Connector Panel: JTAG Ports [J5 コネクタパネル: JTAG ポート]

PCAN-Routerの基板上のコネクタパネル J5(未実装)によって、LPC2129、または LPC2194 / 01 マイクロコントロ ーラ(μC)の JTAG ポートへのアクセスすることができます。

| 2 | 4 | 6      | 8 | 10 |
|---|---|--------|---|----|
| 0 | 0 | 0      | 0 | 0  |
| 0 | • | igodol | • | 0  |
| 1 | 3 | 5      | 7 | 9  |

| 2 | 4      | 6                  | 8          | 10 |
|---|--------|--------------------|------------|----|
| 0 | 0      | 0                  | $\bigcirc$ | 0  |
| 0 | igodol | $oldsymbol{\circ}$ | igodol     | 0  |
| 1 | 3      | 5                  | 7          | 9  |

IPEH-002210(-P) シリアル番号~0458

IPEH-002210(-P) シリアル番号00459以降 および IPEH-002211 すべて

| ピン  | 信号     | ポート µC | 内部処理       |
|-----|--------|--------|------------|
| 1,2 | GND    |        |            |
| 3   | /Reset | /Reset | プルアップ      |
| 4   | 3.3V   |        |            |
| 5   | ТСК    | P1.29  | プルダウン(R30) |
| 6   | TMS    | P1.30  | プルアップ      |
| 7   | TDO    | P1.27  | プルアップ      |
| 8   | TDI    | P1.28  | プルアップ      |
| 9   | RCLK   | P1.26  | プルダウン(R31) |
| 10  | TRST   | P1.31  | プルアップ      |

TCK または RTCK 信号の内部プルダウンが目的に合わない場合は、PCAN-Router の基板上のプルダウン抵抗を取り外 すことができます。両方の抵抗(各 10kΩ)は J5 コネクタパネル「J5」の近くにあります(下図参照)。

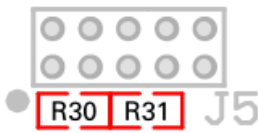

IPEH-002210(-P) シリアル番号~00458

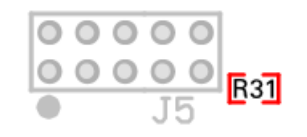

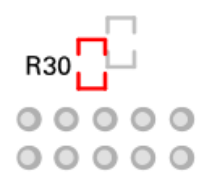

 IPEH-002210(-P)
 シリアル番号00459以降、および
 IPEH-002211すべて

 基板上面から
 基板裏面から

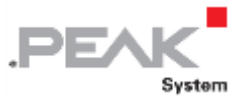

## 2.5 Coding Solder Jumpers [ コーディングはんだジャンパ ]

コーディングはんだジャンパ(ID 0-3)4 個は、マイクロコントローラ LPC 2129、または LPC2194 / 01(µC)の 各々のポートに割り当てられています。

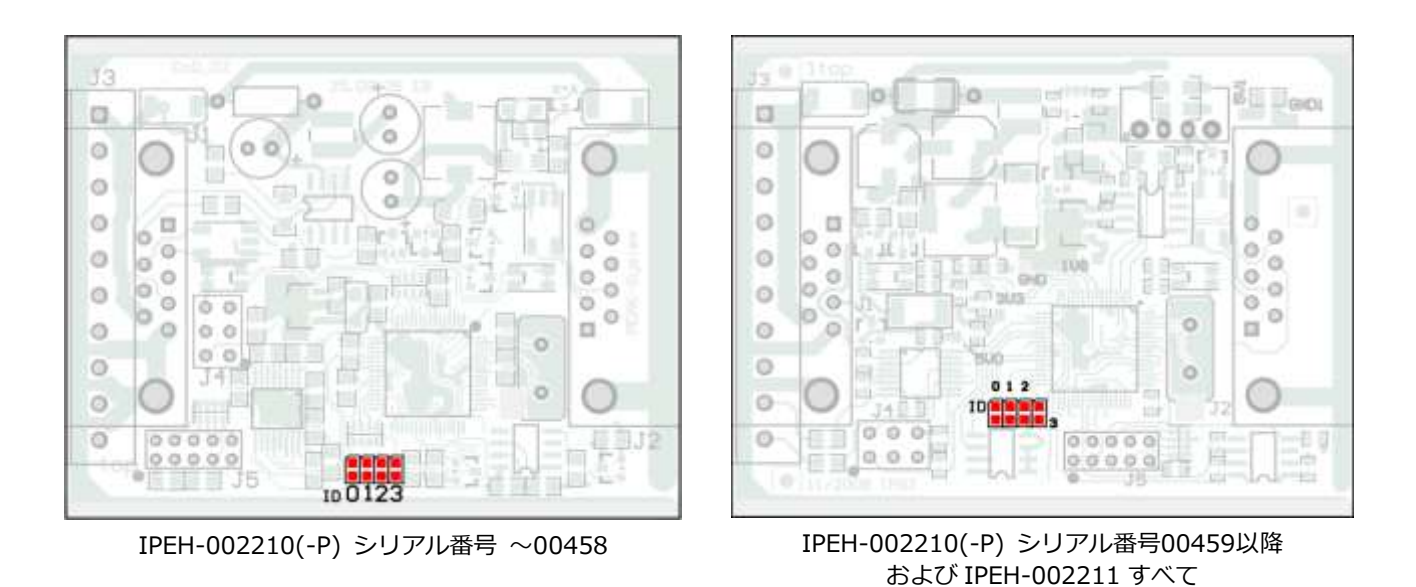

| IO 位置  | 0    | 1    | 3    | 4    |
|--------|------|------|------|------|
| ポート µC | P0.4 | P0.5 | P0.6 | P0.7 |

| はんだジャンパ | ポートの状態 |
|---------|--------|
| 接続      | Low    |
| 開放(未接続) | High   |

ポートのステータスは、次の場合に関連します:

ロードされたファームウェアは、マイクロコントローラの対応するポートでステータスを読み出すようにプログ ラムされています。たとえば、ファームウェアの特定の機能の起動、または ID の符号化が考えられます。

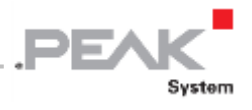

CAN 経由のファームウェア書き込みの場合、PCAN-Router は、はんだジャンパによって決定される 4 ビットの ID に よって識別されます。対応するはんだジャンパ位置がオープンの場合、ビットが 1 にセットされます(デフォルト設 定: ID 15、全てオープン)。

| IO 位置      | 0    | 1    | 2    | 3    |
|------------|------|------|------|------|
| バイナリ(2 進)  | 0001 | 0010 | 0100 | 1000 |
| デシマル(10 進) | 1    | 2    | 4    | 8    |

21 ページの 5.1 章 Uploading Firmware via CAN も参照してください。

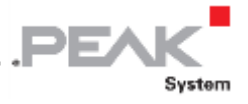

## 3 Operation [動作]

PCAN-Router は、(どちらか)の入力ピンに電源電圧を印加することによって起動します(8 ページの 2 章 Connectors and Coding Solder Jumpers を参照)。その後、フラッシュメモリ内のファームウェアが実行されます。

出荷時、PCAN-Router には、両方の CAN チャネル(500 kbit/s)間に CAN メッセージ 1:1 を転送するファームウェ ア・サンプルが搭載されています。CAN メッセージを受信したチャネルは、LED の色(緑色⇔オレンジ色)が変化し ます。

ファームウェア・サンプル 1\_ROUTING のソースコードとその他のサンプルが、付属の DVD の次のディレクトリブ ランチに含まれています。

/Develop/Microcontroller hardware/PCAN-Router/Example/

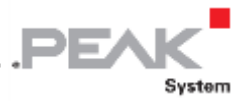

# 4 Software [ソフトウェア]

この章では、Windows 用の GNU ARM ツールチェーンのインストールについて説明し、ソフトウェアライブラリと ファームウェア・サンプルについての注意点を示します。

ソフトウェア、ソースコード、および追加情報は、付属 DVD の下記ディレクトリブランチに含まれています:

/Develop/Microcontroller hardware/PCAN-Router/

### 4.1 Installing the GNU ARM Toolchain [GNU ARM ツールチェーンのインストール]

Windows でサンプルコード(とカスタム・ファームウェアコード)をコンパイルするには、コンピュータに Yagarto をインストールします。Yagarto は、Windows プラットフォーム上で ARM プロセッサとマイクロコントローラのア プリケーションを開発するためのツール・コレクションです。このコレクションには、C 用の GNU GCC コンパイラ、 Make、その他のツールが含まれています。Yagarto についての詳細:www.yagarto.de

システム要件: Windows 10, 8.1, 7 (32/64-bit)

■ Yagarto をインストールするには、次の手順を実行します:

- 上記の DVD のディレクトリブランチから、Compiler サブディレクトリに移動します。ディレクトリには、 2個のインストールプログラム yagarto - \*.exe と yagarto-tools - \*.exe が含まれています。
- 2. 最初のインストールプログラムを実行し、その指示に従います。

デフォルトの保存先フォルダを使用しない場合は、カスタマイズしたパスに空白が含まれていないことを確認 してください。さもなければ、コンパイル操作は後で動作しません。

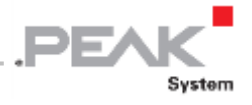

3. その後、2番目のインストールプログラムを実行し、その指示に従います。

システム環境では、インストールプログラムによって実行可能ファイルの検索パスが作成されます。これらの新しい 検索パスは、後で開始されるプログラムやコマンドプロンプトに対してのみ有効です。

## 4.2 Library [ ライブラリ ]

PCAN-Router のアプリケーションの開発は、バイナリファイル libPCAN-RouterGNU \* ys.a(\*はバージョン 番号を表します)によってサポートされています。このライブラリを使用して、PCAN-Router の全てのリソースにア クセスできます。ライブラリはヘッダファイル(\* .h)に記載されています。ファイルは各サンプルディレクトリに あります。

ライブラリの Version 2 以降、PCAN-Router の全てのモデルがサポートされています。以前のバージョンのライブラ リに基づいたソフトウェアコードは、Version 2 でそのまま使用できます。

### 4.3 Firmware Examples [ファームウェア・サンプル]

付属DVDのExampleサブディレクトリに、いくつかのファームウェア・サンプルのソースコードが含まれています。

出荷時には、PCAN-Router にファームウェア・サンプル 1\_ROUTING が搭載されています。2 個の CAN チャネル間 で CAN メッセージ 1:1 を 500 kbit/s で転送します。入ってくる CAN メッセージは、それぞれの CAN チャネルの LED ステータス表示の緑色とオレンジ色の間の変化を引き起こします。

出荷時、PCAN-Router には、両方の CAN チャネル(500 kbit/s)間に CAN メッセージ1:1を転送するファームウェ ア1\_ROUTING が搭載されています。CAN メッセージを受信すると、その CAN メッセージをそのまま(加工せず) 他の CAN チャネルへ送信します。その際に、LED の色(緑色 ⇔ オレンジ色)が変化します。

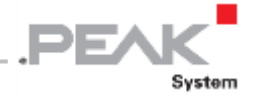

#### 4.3.1 Compiling a Firmware Example [ファームウェア・サンプルのコンパイル]

- Windows でファームウェア・サンプルをコンパイルするには、次の手順を実行します:
  - 1. 付属 DVD から、Example ディレクトリのサブディレクトリをローカルハードディスクにコピーします。
  - Windows の[スタート]メニューを使用して、コマンドプロンプトを開きます。または、キーの組み合わせ

     ▲ + ℝ を押して実行するプログラムとして cmd.exe を入力することもできます。
  - 3. コマンドプロンプトで、以前にコピーしたディレクトリに移動します。
  - 先に生成されたファイルからターゲットディレクトリ(.out など)をクリーンアップするには、次のコマンドを実行します。

make clean

5. 次のコマンドを実行して、ファームウェア・サンプルをコンパイルします:

make all

コンパイラがエラーなしで終了した場合("Errors: none")、サブディレクトリ.out に拡張子.bin のファ ームウェア・ファイルが作成されます。このファイルは、PCAN-Router へのファームウェア書き込みに使用さ れます。

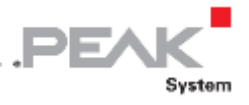

## 5 Firmware Upload [ファームウェア書き込み]

PCAN-Router のマイクロコントローラに新しいファームウェアを書き込むには、次の2個の方法があります。

➤ CAN 経由

コンピュータから PCAN-Router にファームウェアを書き込むための Windows プログラム PCAN-Flash が付属 DVD に含まれています。このファームウェア書き込みの方法が推奨されます。

> RS-232 インターフェイス(または、マイクロコントローラのシリアル接続)経由

後者については、PCAN-Routerの基板へのアクセスが必要です。

#### 5.1 Uploading Firmware via CAN [CAN を介したファームウェア書き込み]

#### 5.1.1 System Requirements [システム要件]

PCAN-Router に新しいファームウェアを書き込むには、下記の条件が必要です。

- ▶ コンピュータに接続するための PCAN シリーズの CAN インターフェイス(例. PCAN-USB)
- > CAN インターフェイスと PCAN-Router を接続する CAN ケーブル(CAN バスの両端に 120Ωの終端)
- ▶ オペレーティングシステム Windows 10, 8.1, 7 (32/64 ビット)
- 同じ CAN バスに接続された複数の PCAN-Router にファームウェアを書き込む場合、各ルータに固有の ID を割 り当てる必要があります。15ページの 2.5章 Coding Solder Jumpers を参照してください。

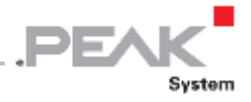

#### 5.1.2 Preparing Hardware and Software [ハードウェアとソフトウェアの準備]

ハードウェアを準備するには、次の手順を実行します:

- 1. PCAN-Router を電源から切り離してください。
- 2. PCAN-Router のコネクタで、 "Boot CAN1"と "+ U<sub>b1</sub>"または "+ U<sub>b</sub>"を接続します。

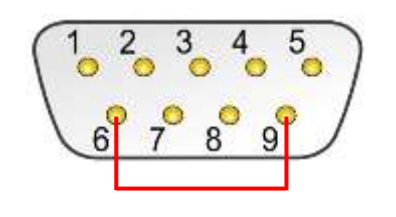

D-Subコネクタ CAN1 6 ピンと 9 ピンを接続

| 1  |   | ł | 1 | 1 | ۲ | 7  | ł  | 3 | Ŧ  |
|----|---|---|---|---|---|----|----|---|----|
| ġ  | ø | ą | ø | ē | ø | Q  | ē  | ş | ġ  |
| 1. | 7 | 3 | 6 | 5 | 6 | 7  | 0. | P | 10 |
|    |   |   |   |   |   |    |    |   |    |
|    | L |   | L | L | L | l, | L  | L | L  |

この方法は、"Boot CAN1"を High レベルにします。

3. コンピュータに接続された CAN インターフェイスを PCAN-Router の CAN1 に接続します。CAN ケーブルの 適切な終端(2 x 120Ω)に注意してください。

CAN バス 2 経由でファームウェアを書き込むことはできません。

▲ 注意! 短絡の危険! D-Sub コネクタの 6 ピンについて、1:1 のケーブル等で接続してはいけません。 他の CAN ノード(例. PCAN シリーズの CAN インターフェイス)では、6 ピンが GND なので損傷ま たは破壊の原因となる可能性があります。

ソフトウェアを準備するには、次の手順を実行します:

1. 付属の DVD で、次のディレクトリに移動します。

/Develop/Microcontroller hardware/PCAN-Router/

2. サブディレクトリ PcanFlash をローカルハードディスクにコピーします。

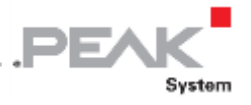

CAN 経由でファームウェアを書き込む Windows ソフトウェア (PcanFlash.exe) は、書き込み可能なデー タキャリアからのみ起動できます。

### 5.1.3 Uploading the Firmware [ファームウェア書き込み]

▶ PCAN-Router に新しいファームウェアを書き込む手順は次のとおりです:

- PCAN-Router の"Boot CAN1"と"+U<sub>b1</sub>"(または"+U<sub>b</sub>")間が接続されていることを確認します(詳細は、5.1.2 章 Preparing Hardware and Software 参照)。
- 2. 電源を投入して PCAN-Router をオンにします。

"Boot CAN"を High レベルにすることで、PCAN-Router は CAN ブートローダを起動します。 これはステー タス LED で確認することができます。 CAN ブートローダのバージョン 2 から、LED "CAN1"が点滅します (IPEH-002210(-P)シリアル番号 00300 以降、および IPEH-002211 すべて)。

| LED  | 状態    | カラー色 |
|------|-------|------|
| CAN1 | 点滅(早) | オレンジ |
| CAN2 | 点灯    | オレンジ |

- 3. ローカルハードドライブから Windows のプログラム PcanFlash.exe を実行します。
- 4. 🔽 (オプション) ボタンをクリックして、ダイアログボックスを呼び出します。
- 5. Hardware Profile ドロップダウンリストから、PCAN-Router エントリを選択します。

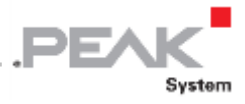

| lardware Profile:                                            | PCAN-Router    |                                                              | •  |
|--------------------------------------------------------------|----------------|--------------------------------------------------------------|----|
| Filename:                                                    |                |                                                              |    |
|                                                              |                |                                                              |    |
| Block size [bytes]:                                          | 512            | 🕅 Erase all                                                  |    |
| Status timeout [ms]:                                         | 3000           | Auto-reset                                                   |    |
| Process retry:                                               | 0              | Converter                                                    |    |
| Reserved area:<br>Start adress: End adress:<br>000000 001FFF |                | Upload adress:       Start adress:       002000       03DFFF |    |
|                                                              |                | V from Bin-File                                              |    |
| Flash offset address:                                        | 000000         |                                                              |    |
| CRC mode:                                                    | CRC array (CRC | typ depends on CRC array)                                    | •] |
| CRC array address:                                           | 03DF00         |                                                              |    |
| Skip Delete Sector                                           |                |                                                              |    |
| Skip Sectors                                                 |                | Sectors: (e.g.: 1,3)                                         |    |
| Dependent on Fla                                             | sh Types       | Flash Type: UserFlash 👻                                      |    |
|                                                              |                | Ok                                                           | _  |

- 6. Filename フィールドの横にある ボタンをクリックして、書き込むファームウェア・ファイル(\* .bin) を選択します。
- 7. "Ok"ボタンをクリックします。
- 8. PCAN-Flash が、500 kbit/s で CAN インターフェイスに接続されていることを確認します。

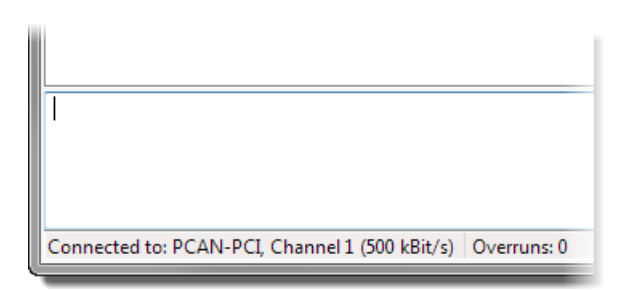

PCAN-Flash:下部のステータスバーに接続の表示

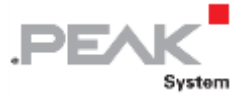

接続されていない場合は、 🔶 (Connect) ボタンをクリックして、ダイアログボックスの選択を変更します。

| University               |                                                     |
|--------------------------|-----------------------------------------------------|
| Available PCAN hardware: |                                                     |
| PCAN-PCI at PCI Bus 3, D | evice 0, Channel 1                                  |
| PCAN-PCI at PCI Bus 3, D | evice 0, Channel 2                                  |
|                          |                                                     |
| Bit rate: 500 kBit/s     | Bus timing pegister value (Hex): 001C               |
| Bit rate: 500 kBit/s     | Bus timing register value (Hex): 101C     OK Cancel |

9. CAN バスに接続されている PCAN-Router を検出するには、 🍡 (Detect)ボタンをクリックします。

メインウィンドウに PCAN-Router のエントリが表示されます。

| <b>2</b> P   | CAN-Flash                   |                             |               |         |           |        | - 0 X  |         |
|--------------|-----------------------------|-----------------------------|---------------|---------|-----------|--------|--------|---------|
| Арр          | lication PCAN               | Module Help                 |               |         |           |        |        |         |
|              | ) 📠 🗲 🕂                     | 🍇 ef fel 🕨 🕕                |               |         |           |        |        |         |
| •            | Module No.                  | Hardware Type               | Flash Type    | Version | Date      | Mode   | Status |         |
|              | 15                          | PCAN-Router                 | LPC_IAP_240K  | 2.00    | 20.3.2008 | active | Ok     |         |
|              |                             | PCAN-Router の               | エントリ          |         |           |        |        |         |
|              |                             |                             |               |         |           |        |        |         |
|              |                             |                             |               |         |           |        |        |         |
|              |                             |                             |               |         |           |        |        |         |
|              |                             |                             |               |         |           |        |        |         |
|              |                             |                             |               |         |           |        |        |         |
|              |                             |                             |               |         |           |        |        |         |
| Dete<br>Dete | ecting<br>ecting finished ! |                             |               |         |           |        | ^      |         |
| I.           | 2                           |                             |               |         |           |        |        |         |
|              |                             |                             |               |         |           |        | -      | ,       |
| Conr         | nected to: PCAN             | -PCI, Channel 1 (500 kBit/s | ) Overruns: 0 | QXmtFu  | II: 0     |        |        | ан<br>Н |

- 10. PCAN-Router のエントリを選択します。
- 11. PCAN-Router に新しいファームウェアの書き込みを開始するには、 խ (Program) ボタンをクリックします。

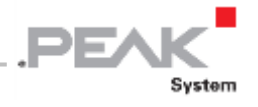

ウィンドウ下部のメッセージを見てください。"Flashing of module(s) finished!" が最後に表示されていれば 成功です。

- 12. PCAN-Router から電源を切り離します。
- 13. "Boot CAN1"と電源("+ U<sub>b1</sub>"または "+ U<sub>b</sub>")間の接続を外します。

新しいファームウェアで PCAN-Router を使用できるようになります。

#### 5.2 Uploading Firmware via the Serial Connections [シリアル接続を介したファームウ

#### ェア書き込み]

この章では、マイクロコントローラのブートローダを起動する方法を示します。実際の書き込みプロセスは、サード パーティから提供されたソフトウェアに依存するので、ここでは説明しません。

**重要な注意点:** RS-232 インターフェイス経由でファームウェアを書き込む場合、CAN ブートローダ が上書きされる可能性があります。その後は、CAN を介したファームウェア書き込みはできなくなり ます。

▶ マイクロコントローラのブートローダを起動するには、次の手順を実行します:

- 1. PCAN-Router から電源を切り離してください。
- 2. 基板にアクセスするために、ネジを外して PCAN-Router のケースを開きます。
- 3. J4 コネクタパネルのピン4(/ Boot\_ser)とピン5(GND)の間の接続を確立します。

| 6 | 0 | P | 5 |
|---|---|---|---|
| 4 | Ø | 0 | 3 |
| 2 | 0 | 0 | 1 |

| 2                  | 4       | 6      |
|--------------------|---------|--------|
| $oldsymbol{\circ}$ | Q       | igodol |
| $oldsymbol{\circ}$ | $\circ$ | 0      |
| 1                  | 3       | 5      |

IPEH-2210(-P) シリアル番号 ~00458

IPEH-2210(-P) シリアル番号00459以降 および IPEH-2211 すべて

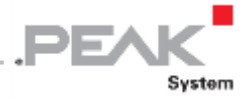

- 4. コンピュータ(または、プログラムアダプタ)へのシリアル接続を確立します。これは、RS-232 インターフェ イス(IPEH-002210-P のみ)、またはマイクロコントローラのシリアルポート(TTL レベル)を介して実行さ れます。8 ページの 2 章 Connectors and Coding Solder Jumpers も参照してください。
- 5. 電源を投入して PCAN-Router をオンにします。

マイクロコントローラのポート P0.14 が Low レベルになることで、PCAN-Router はシリアルでのファームウェア書き込みのためのブートローダを起動します。LED は両方とも点灯しません。

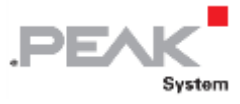

# 6 Technical Specifications [仕様]

| 機能                     |                                                          |  |  |  |  |
|------------------------|----------------------------------------------------------|--|--|--|--|
| マイクロコントローラ             | NXP LPC2194/01, 60 MHz                                   |  |  |  |  |
|                        | (IPEH-2210(-P) シリアル番号 ~00299: NXP LPC2129)               |  |  |  |  |
|                        | 256 kbit, EEPROM Atmel AT24C256B (via I2C)               |  |  |  |  |
| アトオン・メモリ               | (IPEH-2210(-P) シリアル番号 ~00299: 2 kbit, Microchip 24LC02B) |  |  |  |  |
| CAN                    | 2 x 高速 CAN ISO 11898-2                                   |  |  |  |  |
|                        | トランシーバ NXP TJA1040T                                      |  |  |  |  |
|                        | ビットレート 40 kbit/s $\sim$ 1 Mbit/s                         |  |  |  |  |
|                        | 終端なし                                                     |  |  |  |  |
|                        | RxD とTxD のシリアル接続 RS-232 レベル                              |  |  |  |  |
| R5-232                 | (IPEH-002210-P のみ)                                       |  |  |  |  |
| デジタル入力(Din0)           | ロウアクティブ, max. レベル +Ub (IPEH-002210/11 のみ)                |  |  |  |  |
| ステータス表示                | 2 色 LED x 2 個                                            |  |  |  |  |
| コネクタ                   | IPEH-002210: 2 x 9 ピン D-Sub コネクタ,                        |  |  |  |  |
|                        | ピンアサイン CiA® 102                                          |  |  |  |  |
|                        | IPEH-002210-P: 1 x 10 ピン端子台, ピッチ 3.81 mm                 |  |  |  |  |
|                        | (Phoenix Contact MC 1,5/10-ST-3,81 - 1803659)            |  |  |  |  |
|                        | IPEH-002211: IPEH-002210と同様,                             |  |  |  |  |
|                        | ガルバニック絶縁 CAN2 (~500 V)                                   |  |  |  |  |
| 電源                     |                                                          |  |  |  |  |
| 供給電圧(+U <sub>b</sub> ) | DC 8 $\sim$ 30 V                                         |  |  |  |  |
|                        | 注意:                                                      |  |  |  |  |
|                        | DC 8~ 26 V                                               |  |  |  |  |
|                        | IPEH-002210(-P) シリアル番号 ~00999                            |  |  |  |  |
|                        | IPEH-002211 シリアル番号 ~00019                                |  |  |  |  |
| 消費電流                   | max. 70 mA at 12 V                                       |  |  |  |  |

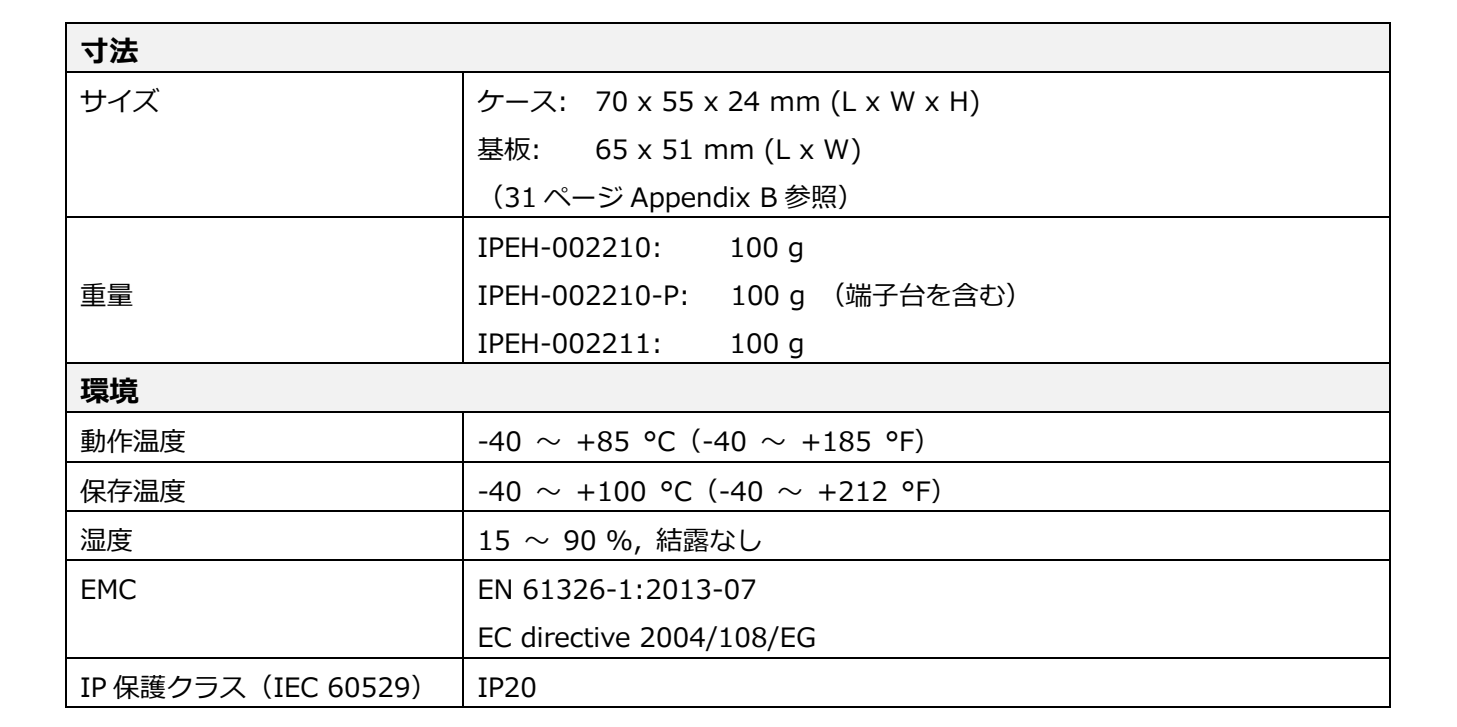

PEA

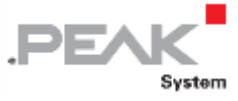

# Appendix A CE Certificate [付録 A CE 認証]

| PEAK-System Tech                                                                              | sik GmbH                                                                                                    |                                                                                |
|-----------------------------------------------------------------------------------------------|----------------------------------------------------------------------------------------------------|--------------------------------------------------------------------------------|
|                                                                                               |                                                                                                    | .PEAK                                                                          |
| Notes on the CE                                                                               | Symbol CE                                                                                                    | System                                                                         |
| The following ap<br>IPEH-002210(-P)                                                           | plies to the "PCAN-Router" product w<br>and IPEH-002211.                                                                                            | vith the item number(s)                                                        |
| EC Directive                                                                                  | This product fulfills the requirements<br>2004/108/EC (Electromagnetic Compa<br>for the following fields of application                             | of EU EMC Directive<br>tibility) and is designed<br>as for the CE marking:     |
| Electromagnetic<br>DIN EN 61326-1,<br>Electrical equipr<br>requirements – I<br>German version | Immunity/Emission<br>publication date 2013-07<br>tent for measurement, control and lab<br>Part 1: General requirements (IEC 6132<br>EN 61326-1:2013 | oratory use – EMC<br>6-1:2012);                                                |
| Declarations of<br>Conformity                                                                 | In accordance with the above mentio<br>declarations of conformity and the as<br>are held at the disposal of the compe<br>address below:             | ned EU directives, the EC<br>sociated documentation<br>tent authorities at the |
|                                                                                               | PEAK-System Technik GmbH<br>Mr. Wilhelm<br>Otto-Roehm-Strasse 69<br>64293 Darmstadt<br>Germany                                                      |                                                                                |
|                                                                                               | Phone: +49 (0)6151 8173-20<br>Fax: +49 (0)6151 8173-29<br>E-mail: info@peak-system.com                                                              |                                                                                |
| Vuel                                                                                          | In                                                                                                    |                                                                                |
| Signed this 22 <sup>nd</sup>                                                                  | day of October 2013                                                                                                    |                                                                                |
|                                                                                               |                                                                                                    |                                                                                |
|                                                                                               |                                                                                                    |                                                                                |
|                                                                                               |                                                                                                    |                                                                                |
|                                                                                               |                                                                                                    |                                                                                |

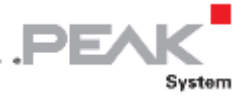

# Appendix B Dimension Drawings [付錄 B 寸法図]

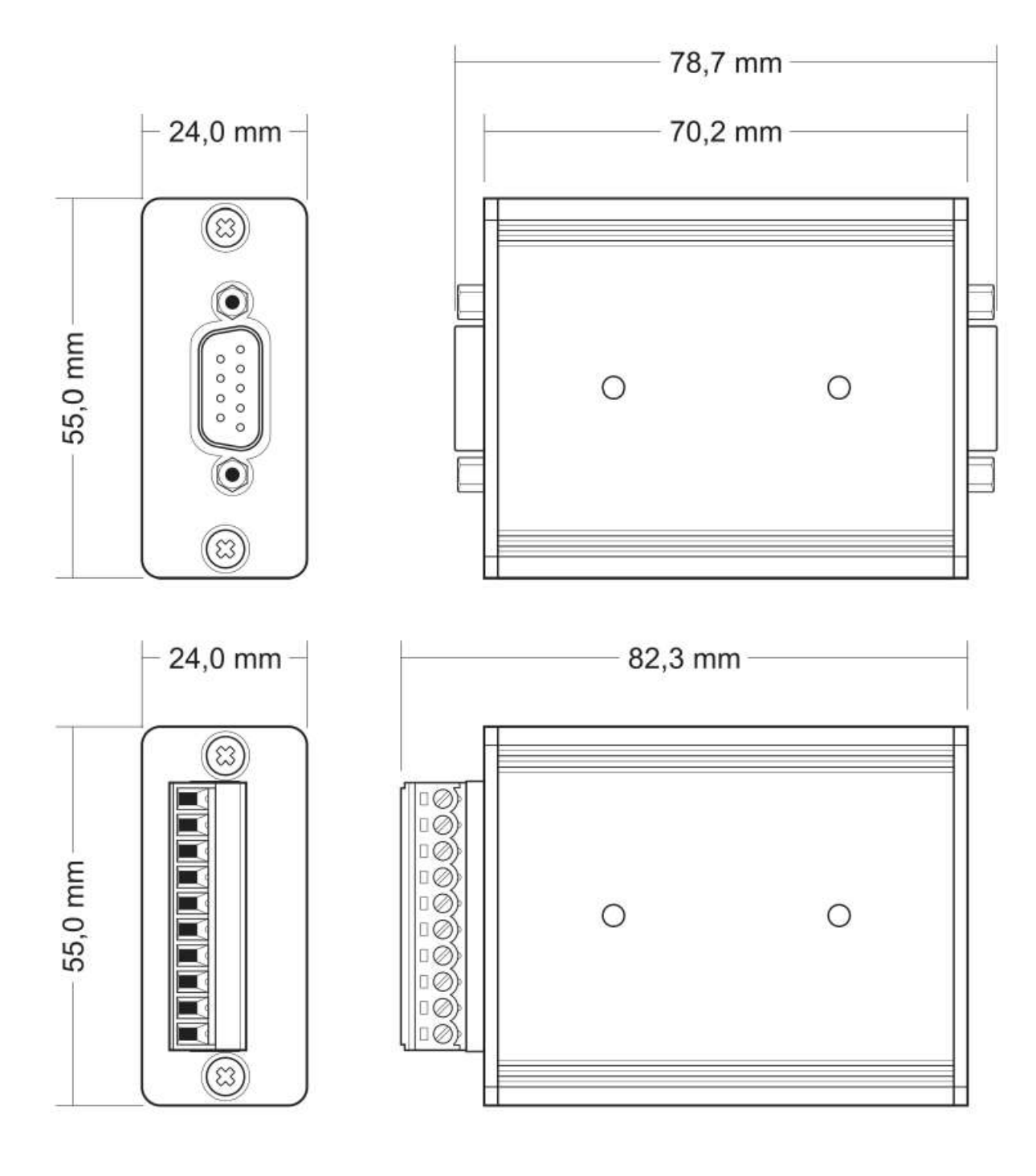

図は元のサイズを示していません。

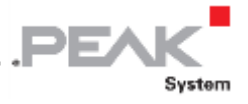

# Appendix C Port Assignment of the Microcontroller [付録 C マイクロ

# コントローラのポート割付]

下記の表は、LPC2129 と LPC2194 / 01 マイクロコントローラ (µC) で使用される入出力 (ポート) と PCAN-Router の機能を(補足情報として)示します。コンバータの機能は、付属のライブラリによって実装されます。

LPC2129 と LPC2194 / 01 マイクロコントローラに関する情報は、NXP(www.nxp.com)のホームページを参照してください。

| Port  | I/O  | μC Function | Signal | Active<br>(µC) | Function / connection <sup>6</sup>                                |
|-------|------|-------------|--------|----------------|-------------------------------------------------------------------|
| P0.0  | 0    | TxD URAT0   | TxD0   |                | Serial communication,<br>Transmit, J4:2 or STB:10 (RS-232 levels) |
| P0.1  | I    | RxD UART0   | RxD0   |                | Serial communication,<br>Receive, J4:1 or STB:9 (RS-232 levels)   |
| P0.2  | I, O | SCL         | SCL    |                | I2C bus to the EEPROM                                             |
| P0.3  | I, O | SDA         | SDA    |                | Microchip 24LC02B or Atmel AT24C256B                              |
| P0.4  | I    | Port pin    | ID0    | High           | Coding solder jumpers on                                          |
| P0.5  | I    | Port pin    | ID1    | High           | board (ID 0 - 3), bridged = Low                                   |
| P0.6  | I    | Port pin    | ID2    | High           |                                                                   |
| P0.7  | I    | Port pin    | ID3    | High           |                                                                   |
| P0.8  | 0    | TxD UART1   |        |                |                                                                   |
| P0.9  | I    | RxD UART1   |        |                |                                                                   |
| P0.10 | 0    | Port pin    |        |                |                                                                   |

<sup>6</sup> CAN1 / 2:n 各 D-Sub コネクタのピン n

STB:n 端子台の端子 n

34 / 5:n 基板上の各コネクタパネルのピン n

<sup>7</sup> PCAN-Router IPEH-002210(-P)シリアル番号 00300 およびすべての IPEH-00221

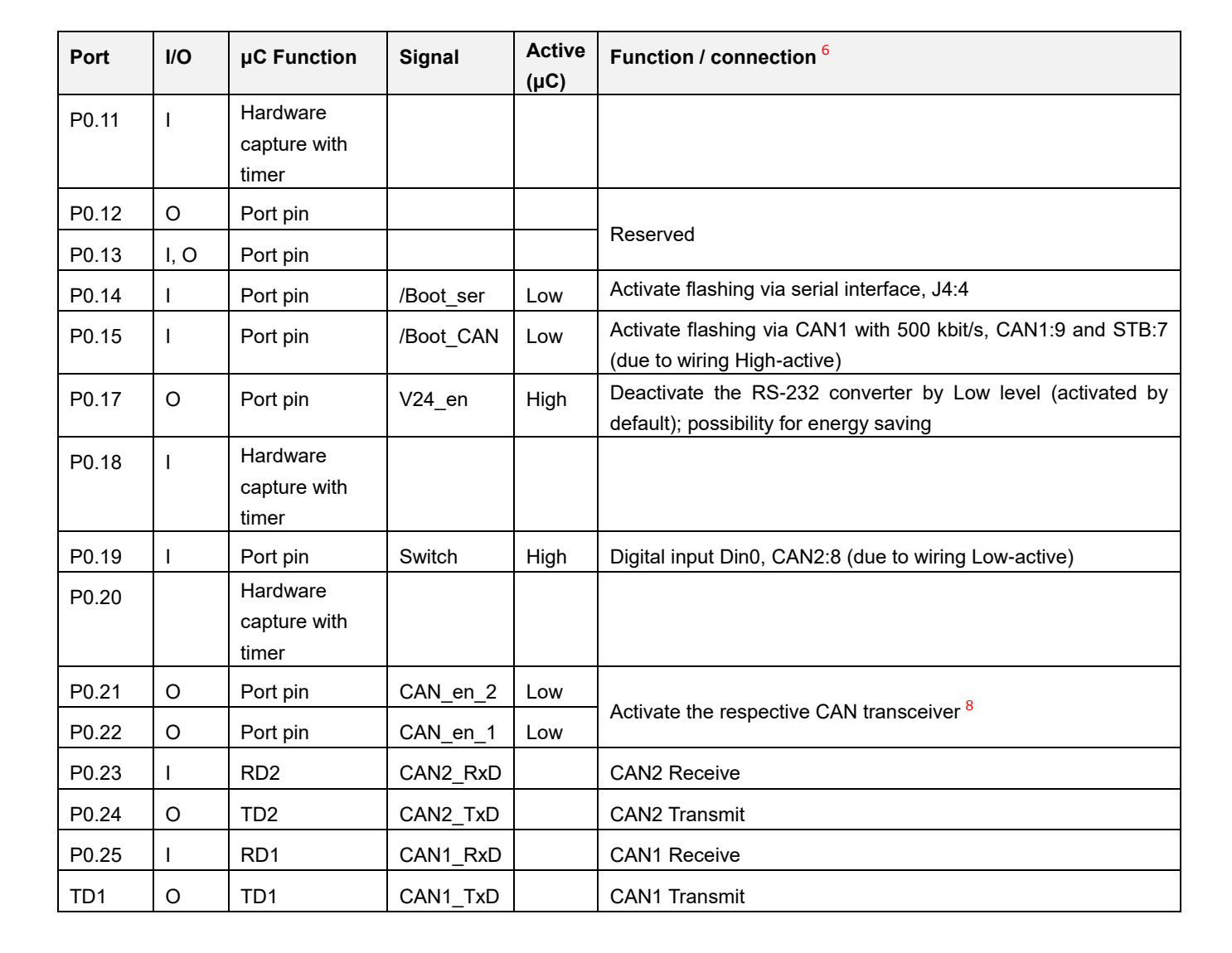

PF/

<sup>8</sup> マイクロコントローラのリセット後、CAN トランシーバは非アクティブになります。使用するには再アクティブ化 する必要があります。

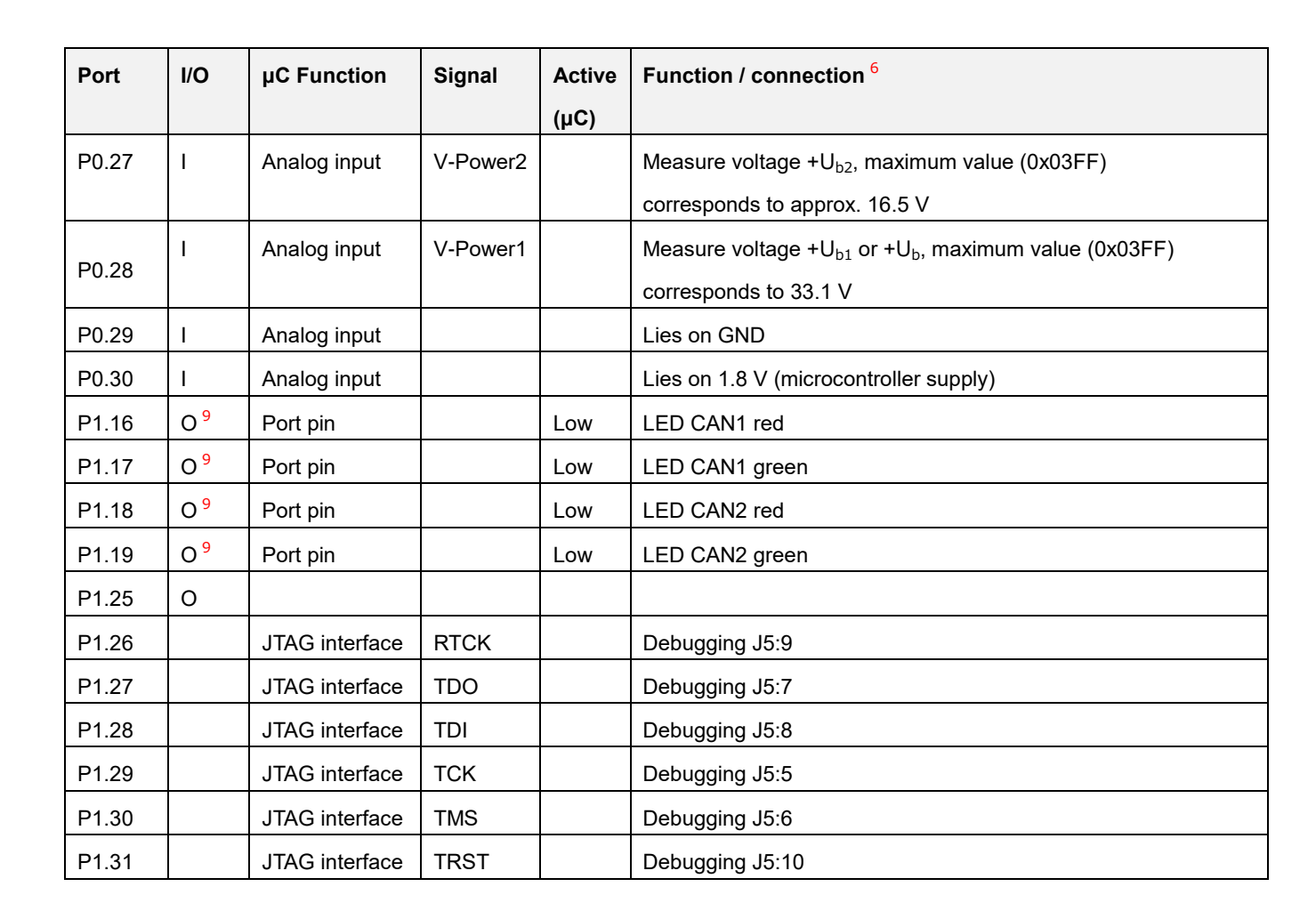

PF/

<sup>9</sup> それぞれの出力が非アクティブのときに LED がわずかに点灯することがあります。これを防ぐには、ファーム ウェアがポートタイプを入力(I)に変更する必要があります。LED を再びオンにする前に、それぞれのポート タイプを出力(O)に設定する必要があります。